## ZOOM 이용 안내

교수학습지원센터

### 화상강의 학습자 (게스트) 사용방법

![](_page_2_Picture_0.jpeg)

![](_page_2_Picture_1.jpeg)

① Zoom.us 홈페이지로 들어 갑니다.

#### ZOOM 설치

![](_page_3_Figure_1.jpeg)

- 화상강의 참가 최초 실행 시에는 Zoom을 설치할 수 있는 안내가 나타납니다.
  [다운로드 및 실행]을 선택 합니다.
- ② 다운로드 된 Zoom Meeting을 설치합니다.
- ③ 설치한 환경에서 실행 시에 는 Zoom Meeting '열기'가 나타나고, 이를 클릭하면 Zoom Meeting 프로그램이 실행됩니다.

#### 화상강의 참가하기

| · · · · ·   · · · · · ·   · · · · · ·   · · · · · · |   |
|-----------------------------------------------------|---|
|                                                     |   |
| \$                                                  |   |
| C Zoom                                              | × |
|                                                     |   |
| 03 회의 참가                                            |   |
|                                                     | 2 |
| <sup>새 회의 ↓</sup> 참가 회의 ID 또는 개인 링크 이름 입력 ✔         |   |
| Yinics Inc.                                         |   |
|                                                     |   |
| 예약 화면 공유 🗸 🗌 오디오에 연결하지 않음                           |   |
| ○ 내 비디오 끄기                                          |   |
| 참가 취소                                               |   |
|                                                     |   |

- ① 화상강의 참가할 과목으로 입장하여 화상강의 메뉴인 zoom을 클릭합니다.
- ② Zoom에 가입을 하지 않아 도 회의 ID를 통해 예약된 화상강의를 확인하고 [참가] 를 클릭하여 참가를 시작합 니다.

#### 스피커/오디오 테스트

![](_page_5_Picture_1.jpeg)

#### 참가자 보기/채팅 및 손들기

![](_page_6_Picture_1.jpeg)

- 상단에 참가자 썸네일이 표 시됩니다. 각 썸네일을 클릭 하여 해당 참가자의 영상을 확대해 볼 수 있습니다.
- ② 전체 참가자 리스트를 보려 면 하단의 [참가자 관리] 아 이콘을 클릭하여 화상강의 참여자 리스트를 확인할 수 있습니다.
- ③ [채팅]을 클릭하여 화상 강 의 중 채팅으로 참가자들과 의견을 나눌 수 있습니다.
- ④ '손들기'를 하면 발표자의 참가자 목록에 손들기 아이 콘이 표시되어 본인의 발언 기회를 요청하는 등을 표현 할 수 있습니다.

#### 회의 종료/나가기

| 🕒 Zoom 참가자 ID: 39 회의 ID: 553-514-522  |                                                         | - 🗆 X             |
|---------------------------------------|---------------------------------------------------------|-------------------|
|                                       | 카이스트학생01                                                | ₩ 갤러리 보기 []       |
| 0                                     |                                                         |                   |
|                                       |                                                         |                   |
|                                       | 회의 나가기                                                  | ×                 |
|                                       | 이 회의에서 나가시겠습니까?                                         |                   |
|                                       | ○ Zoom에 피드백을 보내겠습니다                                     |                   |
|                                       | 회의 나가기 취소                                               |                   |
|                                       |                                                         |                   |
|                                       |                                                         |                   |
|                                       |                                                         |                   |
|                                       |                                                         |                   |
| III TEST Canvas                       |                                                         |                   |
| · · · · · · · · · · · · · · · · · · · | ▲+ ▲ <sup>2</sup> · · · · · · · · · · · · · · · · · · · | 한<br>회의 나가기<br>반응 |

- 호스트가 회의를 종료하면 서 모두 종료하고 나가기를 하면 참가자도 자동으로 회 의가 종료됩니다.
- ② 회의가 종료되기 전에 나갈 필요가 있을 경우 화면 우측 하단의 [회의 나가기]를 하 여 종료할 수 있습니다.

## 모바일 사용방법

![](_page_8_Picture_1.jpeg)

#### 핸드폰으로 ZOOM 사용하기

① APP 검색 -> ZOOM Cloud Meetings -> 설치
② 가입 및 로그인
③ 회의 참가 클릭
④ 회의 ID /회의방 URL

<로그인 및 메뉴 설명>

Android:<u>https://support.zoom.us/hc/en-us/articles/200942759-Getting-Started-with-Android</u>

iOS: <u>https://support.zoom.us/hc/en-us/articles/201362993-Getting-Started-with-iOS</u>

#### 시스템 요청사항 (PC, Mac, and Linux)

#### < PC >

< 추가 정보 보기 >

- 지원 운영체제
  - Windows 7 이상
  - macOS X with macOS 10.7 이상
- 지원 브라우저
  - Windows: IE 11+, Edge 12+, Firefox 27+, Chrome 30+
  - MAC: Safari 7+, Firefox 27+, Chrome 30+
- 대역폭 (단체 미팅 기준)
  - 800kbps/1.0Mbps (up/down) for high quality video
  - For gallery view and/or 720p HD video: 1.5Mbps/1.5Mbps (up/down)
  - Receiving 1080p HD video requires 2.5mbps (up/down)
  - Sending 1080p HD video requires 3.0 Mbps (up/down)
- < Mobile >
  - 지원 운영체제
    - iOS 7.0 or later
    - iPadOS 13 or later
    - Android 4.0x or later
  - 대역폭 (단체 미팅 기준)
    - 600kbps/1.2Mbps (up/down) for high quality video.
    - For gallery view: 1.5Mbps/1.5Mbps (up/down).

#### < 추가 정보 >

- PC: https://support.zoom.us/hc/en-us/articles/201362023-System-Requirements-for-PC-Mac-and-Linux
- 모바일: <u>https://support.zoom.us/hc/en-us/articles/201179966-System-Requirements-for-iOS-iPadOS-and-Android</u> 44

#### ZOOM 기타 도움말 / Video Tutorials 참고

#### <u>바로가기: https://support.zoom.us/hc/en-us</u>

|                 | and the second second |                     | Join A HELLING | SUBIRITY RECORST |
|-----------------|-----------------------|---------------------|----------------|------------------|
| Sea Sea         | arch                  |                     | ×/-141 12      | Q                |
| opular Topics   |                       |                     |                |                  |
| Getting Started | Audio, Video, Sharing | Meetings & Webinars | Zoom Phone     | Account & Admin  |
| Zoom Rooms      | H. 323/SIP            | Messaging           | Integration    | Gn-Premise       |

## ZOOM 다운로드 시에는 운영체제 기본 언어 설정에 따라 달라짐/9개 언어 지원

# 감사합니다!!

![](_page_12_Picture_1.jpeg)